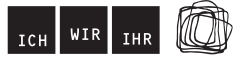

## **Quiz Kommerzduell**

## Spielablauf

Jedem Team wird zu Beginn eine Farbe zugeteilt, mit der das Team benannt wird (z. B. Team Gelb). Die Quizsoftware gestattet das Mitspielen von bis zu 12 Teams, die in folgender Reihenfolge aufgerufen werden:

- 1. Rot gegen Gelb
- 2. Dunkelgrün gegen Pink
- 3. Dunkelblau gegen Braun
- 4. Lila gegen Hellblau
- 5. Hellgrün gegen Orange
- 6. Olive gegen Grau

Jedes Team erhält zu Beginn einen Umschlag mit vier seiner Teamfarbe entsprechenden Karten (A, B, C und D), mit denen es beim Quiz seine Antwort anzeigen kann. Die Mitspielenden behalten die Karten bis zum Ende. Das ist wichtig, denn die Quizsoftware zählt die Punkte automatisch mit und wertet diese gemäß der Farbe aus.

Das Quiz besteht aus einer Vorrunde (für bis zu 12 Teams) und dem Finale (für 2 Teams). In der Vorrunde treten jeweils zwei Teams gegeneinander an. Es ist also wichtig, eine gerade Anzahl von Teams zu bilden. Insgesamt können maximal sechs Vorrundenpartien ausgetragen werden.

Ins Finale ziehen die beiden Mannschaften ein, die die meisten Fragen richtig beantwortet haben. Die Ausscheidung erfolgt in der Vorrunde also nicht nach dem KO-Prinzip und auch in einem Vorrundenduell unterlegene Teams haben – sofern sie eine hohe Anzahl richtiger Antworten vorweisen können – noch die Chance, ins Finale einzuziehen.

Bei gleichen Punktzahlen nach der Vorrunde oder im Finale entscheidet eine Schätzfrage über den Einzug ins Finale oder den Sieg. Diese sind offen formuliert und fragen nach einer Zahl. Die Teams flüstern der Moderation ihre Antworten ins Ohr. Wer am nächsten an der richtigen Antwort liegt, hat gewonnen. Die Moderation loggt dann die entsprechenden Teams in die Quizsoftware ein. Die Schätzfragen sind nicht in der Quizsoftware enthalten, sondern müssen von der Moderation im Vorfeld überlegt und auf einem Zettel notiert werden.

## Spiel starten und beenden

**Testen Sie das Spiel im Vorfeld.** Die Software funktioniert unter WINDOWS, LINUX oder MAC OS. Die Quiz-Software benötigt Java (www.java.com/de/download) und die aktuelle Version des Adobe Flash Players (get.adobe.com/de/flashplayer). Sollten diese nicht auf dem Spiel-Laptop installiert sein, installieren Sie die entsprechenden Programme.

**Hinweis:** Das Quiz wird von manchen Virenscannern (z.B. Norton) als nicht-hochfrequent und damit als gefährlich eingestuft wird. Für einen erfolgreichen Download müssen Sie Ihren Virenscanner möglicherweise kurzzeitig ausschalten.

Im Materialpaket, das Sie sich heruntergeladen haben, befindet sich ein Ordner mit dem Namen **Kommerzduell\_Quiz**. Im Ordner liegen mehrere Dateien. Wenn Sie auf **START** klicken (Doppelklick!), öffnet sich die Spiel-Maske des Kommerzduells. Mit der **ESC-Taste** können Sie die Datei wieder schließen.

Sollte die Software nicht starten, kann die Spiel- und die Konfigurationssoftware auch auf anderem Wege gestartet werden. Im Verzeichnis findet sich auch eine Datei **Backup\_Start**. Diese muss mit dem Internetexplorer (rechte Maustaste → Öffnen mich) geöffnet werden. Bei dieser Variante sollte anschließend der Vollbildmodus ausgewählt werden.

Zum Spielen werden im Idealfall ein Laptop (oder PC) mit Beamer und Audioboxen verwendet.

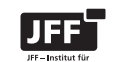

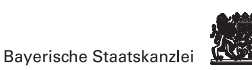

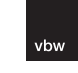

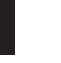

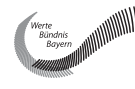